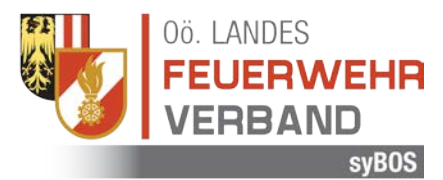

# Gästeanmeldung bei Bewerben des OÖ LFV

Um an Bewerben des Oberösterreichischen Landes-Feuerwehrverbandes teilnehmen zu können, müssen sich die Teilnehmer in unserem Online-Anmeldesystem registrieren. Den Zugangslink für den jeweiligen Bewerb erhalten Sie per Mail von der Oberösterreichischen Landes-Feuerwehrschule (<u>lfs@ooelfv.at</u>).

### **Kurzanleitung**

1. Sie erhalten von einem Mitarbeiter der OÖ LFS einen Link in folgender Form per E-Mail zugesandt:

https://sybos.ooelfv.at/indexPublic.php?pcomp=sybBewerb&ps=GaesteAnmeldung&GUID={xyz} Achtung: Dieser Link gilt nur für den jeweiligen Bewerb!

- 2. "Teilnehmer": Vor der Anmeldung müssen alle Personen als "Teilnehmer" angelegt sein.
  - a. "Teilnehmer hinzufügen"
    - i. Anrede, Dienstgrad (kurz), Vorname, Nachname, Geburtsdatum und Mitgliedschaft (Jugend oder Aktiv) ausfüllen
    - ii. Dies ist für jeden Teilnehmer zu wiederholen

Hinweis: Teilnehmer müssen nur einmal angelegt werden. Diese bleiben für künftige Bewerbe gespeichert.

- 3. "Anmeldung"
  - a. "Anmeldung hinzufügen"
    - i. Assistenten folgen. Es sind die vorher angelegten Teilnehmer auszuwählen und u.U. die Wertungsgruppe auszuwählen
- 4. Kassensymbol rechts oben
  - a. Teilnahmegebühr mittels EPS einzahlen (Analog zu Online-Banking)
- 5. Zeitplan wählen
  - a. Bei jeder Anmeldung muss ein Zeitplan ausgewählt werden. Dies ist das Kalendersymbol links neben dem Namen im Reiter Anmeldungen.

### Detailanleitung

1. Sie erhalten von einem Mitarbeiter der OÖ LFS einen Link in folgender Form per E-Mail zugesandt:

https://sybos.ooelfv.at/indexPublic.php?pcomp=sybBewerb&ps=GaesteAnmeldung&GUID={xyz}

| 06. LANDES<br>FEUERWEH<br>VERBAND<br>syBC | syBOS - Be<br>Landes-Wa<br>FF A-DORF | werbsanmeldung für<br>sserwehrleistungsbe<br>(NÖ)<br>Dokumente | Gäste<br>werb Gold | l (20.05.2016)          |                      | <b>3</b> (1                  | ) |
|-------------------------------------------|--------------------------------------|----------------------------------------------------------------|--------------------|-------------------------|----------------------|------------------------------|---|
|                                           |                                      |                                                                |                    |                         |                      |                              |   |
| Bewerbsart                                | Landes-Wasserw                       | ehrleistungsbewerb Gol                                         | d                  | Startgeld pro Anmeldung | 7,00                 |                              |   |
| Bezeichnung                               | Landes-Wasserw                       | ehrleistungsbewerb Gol                                         | d                  |                         |                      |                              |   |
| Dienststelle                              | Landesverband (                      | ÖÖ                                                             |                    | IBAN                    |                      |                              |   |
| Durchführung                              | Landesverband (                      | Ö                                                              |                    | BIC                     |                      |                              |   |
| Ort                                       | Linz                                 |                                                                |                    |                         |                      |                              |   |
| Datum von                                 | 20.05.2016                           |                                                                |                    | Hinweise                | Bitte auch die Besti | mmungen und weitere          | ^ |
| Datum bis                                 | 20.05.2016                           |                                                                |                    |                         | Hinweise unter "Dol  | kumente" beachten!           |   |
|                                           |                                      |                                                                |                    |                         | Lout Rowerbeleitung  | a ist die Bezahlung des      |   |
| Anmeldung von                             | 21.03.2016                           | 00:00                                                          |                    |                         | Nenngeldes ab 2016   | 6 nur mehr über EPS möglich. | ~ |
| Anmeldung bis                             | 02.05.2016                           | 23:59                                                          |                    |                         | Eine manuelle Einza  | ahlung des Nenngeldes wird   |   |
| Teilnehmeränderung bis                    | 02.05.2016                           | 23:59                                                          |                    |                         |                      |                              |   |
|                                           | ,                                    |                                                                |                    |                         | Antretegenehmigung   | 3                            |   |
| Deversional altera                        |                                      |                                                                |                    |                         |                      |                              |   |
| Dewerbsteiter                             | Gunter Unternoiz                     | er                                                             |                    |                         |                      |                              |   |
| 2 Reverbaleiter Stellvertreter            | Walter Heubusch                      | 5 A                                                            |                    |                         |                      |                              |   |
| 2.Bewerbsleiter-Stellvertreter            | Bernhard Wotsch                      | itzky                                                          |                    |                         |                      |                              |   |
|                                           |                                      |                                                                |                    |                         |                      |                              |   |
|                                           |                                      |                                                                |                    |                         |                      |                              |   |
|                                           |                                      |                                                                |                    |                         |                      |                              |   |
|                                           |                                      |                                                                |                    |                         |                      |                              |   |

### 2. "Teilnehmer"

a. "Teilnehmer hinzufügen"

| Stammdaten Teil                 | Inehmer Anmeldungen Dokumente |              |
|---------------------------------|-------------------------------|--------------|
| Teilnehmer                      |                               |              |
| Listenanfang bei:<br>Dienstgrad | Name                          | Geburtsdatum |
| -                               | Keine Daten vorhanden.        |              |
|                                 |                               |              |
|                                 |                               |              |
|                                 |                               |              |
|                                 |                               |              |
|                                 |                               |              |
|                                 |                               |              |

i. Anrede, Dienstgrad (kurz), Vorname, Nachname, Geburtsdatum und Mitgliedschaft (Jugend oder Aktiv) ausfüllen

| reinenmer bearbeiten                   |            |                     |
|----------------------------------------|------------|---------------------|
| Anrede<br>Dienstgrad (Kurzbezeichnung) | Herr V     |                     |
| Vorname                                | Max        |                     |
| Nachname                               | Mustermann |                     |
| Geburtsdatum                           | 01.01.1990 |                     |
| Mitgliedschaft                         | Aktiv      |                     |
|                                        |            |                     |
|                                        |            |                     |
|                                        |            | abbrechen speichern |
|                                        |            |                     |

ii. Dies ist für jeden Teilnehmer zu wiederholen

## 3. "Anmeldung"

a. "Anmeldung hinzufügen"

| Stammdatan Jailashmar An | ndes-Wasserweinfelstungsbeweib Gold (20.03.2010)<br>FA-DORF (NÖ) |        |             |        |       | SF 11 |
|--------------------------|------------------------------------------------------------------|--------|-------------|--------|-------|-------|
| Anmeldungen              | neidungen _ Dokumente_                                           |        |             |        |       |       |
| Name                     | Wertung Wertung.                                                 | Status | Anzahl Teil | Startn | Datum | Ze    |
|                          |                                                                  |        |             |        |       |       |
|                          | Keine Daten vorhanden.                                           |        |             |        |       |       |
|                          | Keine Daten vorhanden.                                           |        |             |        |       |       |
|                          | Keine Daten vorhanden.                                           |        |             |        |       |       |
|                          | Keine Daten vorhanden.                                           |        |             |        |       |       |
|                          | Keine Daten vorhanden.                                           |        |             |        |       |       |
|                          | Keine Daten vorhanden.                                           |        |             |        |       |       |
|                          | Keine Daten vorhanden.                                           |        |             |        |       |       |
|                          | Keine Daten vorhanden.                                           |        |             |        |       |       |

i. Dem Assistenten folgen. Es sind die vorher angelegten Teilnehmer auszuwählen und u.U. die Wertungsgruppe auszuwählen

| Anmeldung hinzufügen                             |                                                                                                   |                  |
|--------------------------------------------------|---------------------------------------------------------------------------------------------------|------------------|
| <br>Wertungsklasse<br>Dienststelle<br>Teilnehmer | WLA Gold<br>FF A-DORF (NÖ)<br>Teilnehmer hinzufügen<br>Max Mustermann<br>Anzahl der Teilnehmer: 1 | (01.01.1990)     |
| Wertungsgruppe                                   | WLA Gold (bekommt Abzeichen)                                                                      |                  |
|                                                  |                                                                                                   | abbrechen weiter |

4. Kassensymbol rechts oben

| Stamm | OÖ, LANDES<br>FEUERWEHI<br>VERBAND<br>syBO | syBOS - Bewerbsanmeium<br>Landes-Wasserwehrleistu<br>FF A-DORF (NÖ) | n <del>g für Güste</del><br>ngsbewerb Gold (2 | 0.05.2016) |      |             |                  | 2               |
|-------|--------------------------------------------|---------------------------------------------------------------------|-----------------------------------------------|------------|------|-------------|------------------|-----------------|
| Anmel | dungen (1 - 1 von 1                        | 1)                                                                  |                                               |            |      | K Anfa      | ing 化 zurück   v | reiter 👂 Ende 划 |
|       | Wertungsklasse                             | Wertungsgruppe                                                      | Dienststelle 🔺                                | Status     | Anza | Startnummer | Datum            | Zeit            |
| ^     | WLA Gold                                   | WLA Gold (Dekommt Abzeichen)                                        | FF A-DOKF (NO)                                | Entwurr    |      |             |                  |                 |
| Anmel | dung hinzufügen                            |                                                                     |                                               |            |      |             |                  |                 |

a. Teilnahmegebühr mittels EPS einzahlen (Analog zu Online-Banking)

| Becahlen     Becahlen     Becahlen     Becahlen       Bernger Go. Landes-Feuerwehrverband<br>IBAN     Anseinger Go. Landes-Feuerwehrverband<br>IBAN     Kontes-Feuerwehrverband<br>IBAN     Kontes-Feuerwehrverband<br>IBAN | Anneldungen (1 - 1 von 1        | 1)                 |                                                                                                    |                  | HAday Circhi antes |
|----------------------------------------------------------------------------------------------------|---------------------------------|--------------------|----------------------------------------------------------------------------------------------------|------------------|--------------------|
| Bandware Res     Mandalogies     Annalisation (Inclusion)     Annalisation (Inclusion)     Annalisation)     Annalisation (Inclusion)     Annalisation)     Annalisation (Inclusion)     Annalisation)     Annalisation (Inclusion)     Annalisation)     Annalisation)     <                                                                                                    | Listenesses CO. Landes-Fallence | eners              |                                                                                                    |                  |                    |
| Becallen   Berag   Zahlungssystem   EIG   Bild   Finderser disserteline                                                                                                    | Rama                            | triart orgalifates | Hartpill Reserve                                                                                                    | Associations has | Falling gestamer   |
| attantions discussions<br>Bezahlen<br>Betrag 7,00<br>EPS<br>Empfanger Oo. Landes-Feuerwehrverband<br>IBAN AT59340000101104066<br>BIC RZOATZL<br>Zahlungareferenz (2884-10-0-5EWERS<br>Dienststelle Ff A-DORF (NO)                                                                                                    | Muddermane Mox                  | w.a dekt           | 1/2 Lade-Rear-shiretoydawirk dd                                                                                                    | 02.25.2014 27.59 |                    |
| Bezahlen<br>Zahlungssystem<br>Empfanger<br>IBAN<br>IBAN<br>AKT69340000101104066<br>BIC<br>RZOAT2L<br>Zahlungsreferen <sup>2</sup> (884-IFV-00-DEWERB<br>Dienststelle<br>FF A-DORF (NO)                                                                                                    | alicentorar alicanadiana        |                    |                                                                                                    |                  | abradari           |
| Bezahlen<br>Zahlungssystem<br>Empfanger<br>IBAN<br>AF69340000101104066<br>BIC<br>RZOAT2L<br>Zahlungsreferen <sup>2</sup> 4884-IFV-00-BEWERB<br>Dienststelle<br>FF A-DORF (NO)                                                                                                    |                                 |                    |                                                                                                    |                  | atbracher          |
|                                                                                                    |                                 |                    | Bezahlen<br>Betrag 7,00<br>EPS 00. Landes-Feuerwehrverband<br>IBAN AT65340000101104066<br>BIC RZOOAT2L<br>Zahlungsreferenz 489-LFV-OO-BEWERB<br>Dienststelle FF A-DORF (NO) |                  |                    |

b. Bankauswahl: Jeweiliges Bankinstitut auswählen. Sie werden dann in Ihr Online-Banking weitergeleitet.

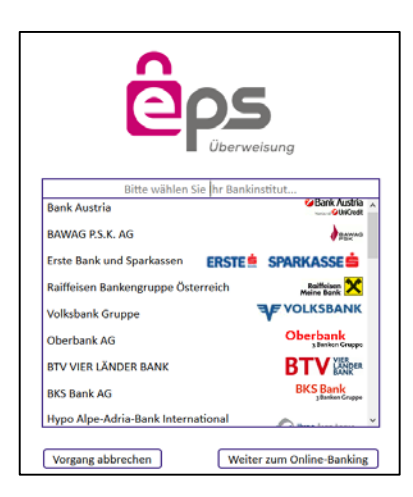

- 5. Zeitplan wählen
  - a. Bei jeder Anmeldung muss ein Zeitplan ausgewählt werden. Dies ist das Kalendersymbol links neben dem Namen im Reiter Anmeldungen.

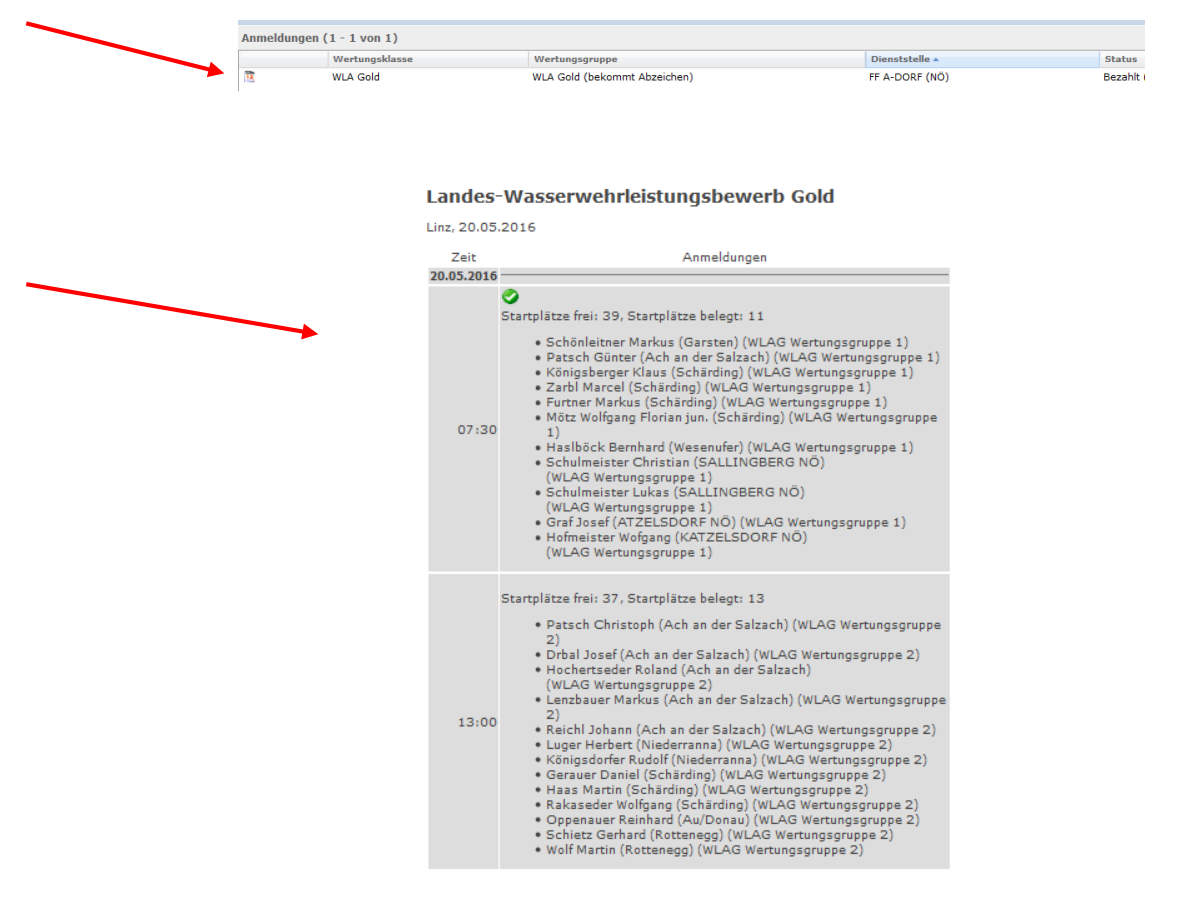

- 6. **Hinweis:** Teilnehmer müssen nur einmal angelegt werden. Diese werden für den nächsten Bewerb gespeichert, allerdings ist für neue Bewerbe ein neuer Zugangslink erforderlich!
- 7. Urkundendruck nach Bewerbsende
  - a. Analog zur Zeitplanauswahl erscheint nach Abschluss des Bewerbes ein Urkundensymbol links neben den Teilnehmern.